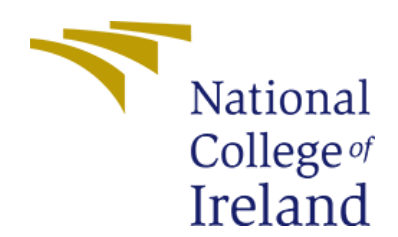

# **Configuration Manual**

MSc Academic Internship CyberSecurity

Saishankar Murali Student Id: - x18174990

School of Computing National College of Ireland

Supervisor: Prof. Imran Khan

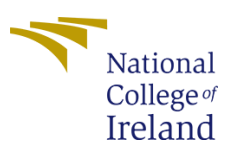

#### **National College of Ireland**

#### **MSc Project Submission Sheet**

#### **School of Computing**

| Student Name:  | Saishankar Murali                            |                        |        |
|----------------|----------------------------------------------|------------------------|--------|
| Student ID:    | X18174990                                    |                        |        |
| Programme:     | MSc in Cybersecurity                         | <b>Year:</b> 2019      | - 2020 |
| Module:        | MSc Academic Internship                      |                        |        |
| Lecturer:      | Mr. Imran Khan                               |                        |        |
| Date:          | 17.08.2020                                   |                        |        |
| Project Title: | Detection of malware in a file using machine | earning with KNN model |        |
| Word Count:    | 998 words                                    | Page Count: 8 pages    |        |

I hereby certify that the information contained in this (my submission) is information pertaining to research I conducted for this project. All information other than my own contribution will be fully referenced and listed in the relevant bibliography section at the rear of the project.

ALL internet material must be referenced in the bibliography section. Students are required to use the Referencing Standard specified in the report template. To use other author's written or electronic work is illegal (plagiarism) and may result in disciplinary action.

I agree to an electronic copy of my thesis being made publicly available on NORMA the National College of Ireland's Institutional Repository for consultation.

| Signature:   | Saishankar | Murali    |
|--------------|------------|-----------|
| orginatar or | Saishanna  | i iai aii |

Date: 17.08.2020

#### PLEASE READ THE FOLLOWING INSTRUCTIONS AND CHECKLIST

| Attach a completed copy of this sheet to each project (including multiple copies)                                                                                                  |  |
|----------------------------------------------------------------------------------------------------|--|
| Attach a Moodle submission receipt of the online project submission, to each project (including multiple copies).                                                                  |  |
| You must ensure that you retain a HARD COPY of the project, both for your own reference and in case a project is lost or mislaid. It is not sufficient to keep a copy on computer. |  |

Assignments that are submitted to the Programme Coordinator Office must be placed into the assignment box located outside the office.

| Office Use Only                  |  |
|----------------------------------|--|
| Signature:                       |  |
| Date:                            |  |
| Penalty Applied (if applicable): |  |

## 1.Introduction:

This article will give us a glance on how the implement is done and executed on the system and also how it can be done on other systems. This prototype or the model that has been implemented is created to detect the malware in a system, this prototype will detect the malware in a large scale. In this we will be discussing how to configure the system to run the proposed model in the respective system. This proposed method performs well and the accuracy achieved is good on the basis of the dataset which is in a large scale. In the below mentioned sections we will be talking about how to install the softwares and system version so that the model is compatible and is executed successfully.

# 2. Configuration of System:

The below mentioned detail consists of the software and hardware requirements to implement the model.

2.1. Hardware Configuration:

- Operating system: Windows 7 or Later
- Processor: CPU cores should be 2 or more
- System: It is compatible to 32- bit and 64-bit
- Hard disk: 256GB to 4TB
- SSD: 256 GB or more (Not Compulsory)
- RAM: More than 2GB or 2GB

## 2.2. Software Configuration:

This section involves all the software that needs to be installed before we start the implementing the model and further.

| Tool                     | Version | Illustration                 |
|--------------------------|---------|------------------------------|
| Python (32bit or 64-bit) | 3.8     | Python programming is used   |
|                          |         | for creating the model and   |
|                          |         | how should the model work    |
| Microsoft Excel          | 2019    | Microsoft excel is used to   |
|                          |         | open the datasets and        |
|                          |         | create a new dataset         |
|                          |         | accordingly.                 |
| Anaconda                 | 5.3.0   | Anaconda is used because     |
|                          |         | many IDE related to data     |
|                          |         | science are available on one |
|                          |         | platform                     |
| Jupyter Notebook         | 6.0.3   | Jupyter Notebook is used     |
|                          |         | because it gives us live     |
|                          |         | output and gives us a better |
|                          |         | understanding of work and    |
|                          |         | also has visualization.      |

1.https://www.python.org/downloads/release/python-380/

2. <u>https://www.anaconda.com/products/individual</u>

## 3. Installations:

This section will tell you how to install all the software, step by step installations of each is explained below in detail

#### 3.1. Python Install:

3.8.0 is the latest version of python and it is available in their official website; you can download any system compatible version such as 32-bit or 64-bit

|                                                                                   |                                                                                                    |                                                                                                    | РуРІ                                                                |                            | Community                                               |
|-----------------------------------------------------------------------------------|----------------------------------------------------------------------------------------------------|----------------------------------------------------------------------------------------------------|---------------------------------------------------------------------|----------------------------|---------------------------------------------------------|
| <mark>ề</mark> pyt                                                                | hon™                                                                                                    |                                                                                                    | Donate                                                              | Search                     | GO Socialize                                            |
|                                                                                   | About Downloads                                                                                                    | Documentation Co                                                                                                    | mmunity Success Sto                                                 | ories News Ever            | nts                                                     |
| Dov<br>Looki<br>Linux,<br>Want<br>Docke<br>Looki                                  | wnload the latest<br>wload Python 3.8.5<br>Ing for Python with a different O<br>(UNIX, Mac OS X, Other<br>to help test development versio<br>rr Images<br>ng for Python 2.7? See below for | <b>version for Windo</b><br>S? Python for <u>Windows</u> ,<br>Ins of Python? <u>Prereleases</u> ,<br>r specific releases | ws                                                                  |                            |                                                         |
| Active Python                                                                     | Releases                                                                                                    | Guide.                                                                                                    |                                                                     |                            |                                                         |
| Active Python<br>For more informati<br>Python version                             | Releases<br>on visit the Python Developer's<br>Maintenance status                                                                                                    | Guide.<br>First released                                                                                                 | End of support                                                      | Relea                      | use schedule                                            |
| Active Python<br>For more informati<br>Python version<br>3.8                      | Releases<br>on visit the Python Developer's<br>Maintenance status<br>bugfix                                                                                                    | Guide.<br>First released<br>2019-10-14                                                                                   | End of support<br>2024-10                                           | Relea                      | nse schedule<br>P 569                                   |
| Active Python<br>For more informati<br>Python version<br>3.8<br>3.7               | Releases<br>on visit the Python Developer's<br>Maintenance status<br>bugfix<br>security                                                                                                    | Guide.<br>First released<br>2019-10-14<br>2018-06-27                                                                     | End of support<br>2024-10<br>2023-06-27                             | Relea                      | ese schedule<br>P 569<br>P 537                          |
| Active Python<br>For more informati<br>Python version<br>3.8<br>3.7<br>3.6        | Releases<br>on visit the Python Developer's<br>Maintenance status<br>bugfix<br>security<br>security                                                                                        | Guide.<br>First released<br>2019-10-14<br>2018-06-27<br>2016-12-23                                                       | End of support<br>2024-10<br>2023-06-27<br>2021-12-23               | Release                    | <b>hse schedule</b><br>P 569<br>P 537<br>P 494          |
| Active Python<br>For more informati<br>Python version<br>3.8<br>3.7<br>3.6<br>3.5 | Releases<br>on visit the Python Developer's<br>Maintenance status<br>bugfix<br>security<br>security<br>security<br>security                                                                | Guide.<br>First released<br>2019-10-14<br>2018-06-27<br>2016-12-23<br>2015-09-13                                         | End of support<br>2024-10<br>2023-06-27<br>2021-12-23<br>2020-09-13 | Relea<br>PEI<br>PEI<br>PEI | <b>Ise schedule</b><br>P 569<br>P 537<br>P 494<br>P 478 |

### 3.2. Anaconda Install:

The anaconda software is totally free and you can download it from their official website and do the registration part and run it on the respective system. The below figure shows from where you can install and how.

|                                                   | Anaconda Installer                                | S                                                |
|---------------------------------------------------|---------------------------------------------------|--------------------------------------------------|
| Windows 🕊                                         | MacOS 🗯                                           | Linux 💩                                          |
| Python 3.8<br>64-Bit Graphical Installer (466 MB) | Python 3.8<br>64-Bit Graphical Installer (462 MB) | Python 3.8<br>64-Bit (x86) Installer (550 MB)    |
| 32-Bit Graphical Installer (397 MB)               | 64-Bit Command Line Installer (454 MB)            | 64-Bit (Power8 and Power9) Installer (290<br>MB) |

3.3. Microsoft Excel:

Most of the Laptops and desktop comes with inbuilt Microsoft Installed in which you get Excel installed and use it. There are some laptops and desktops who don't have excel pre-installed. Excel is not a free software; you will need to pay for it if it is not installed in the respective laptop or desktop. The below figure shows how and where to install Excel.

| Microsoft Hom                   | Devices 🗸 Software 🗸 Games & entertainment 🗸 Deals Shop Business Students & parents Gift Cards All Microsoft 🗸 | Search 오 Cart 몇 Sign in (용                                                                                               |
|---------------------------------|----------------------------------------------------------------------------------------------------|----------------------------------------------------------------------------------------------------|
|                                 | Excel<br>Microsoft Corporation                                                                                 | €135.00<br>Buy now                                                                                                    |
| X                               | For 1 PC or Mac     Turn data into useful insights     Compatible with Windows 10 or macOS More                | Downloadable products will be<br>delivered to you by a download link<br>becoming available after completing<br>purchase. |
| Get Excel plus all the Office a | ps and 1 TB cloud storage with Microsoft 365 for one low monthly price.                                        | For up to six users<br>For one user                                                                                      |

## 4. Working:

In this section the explanation on how to start with the implementation as a beginner perspective.

Step 1: Run the anaconda Software. The below figure shows the user interface of anaconda.

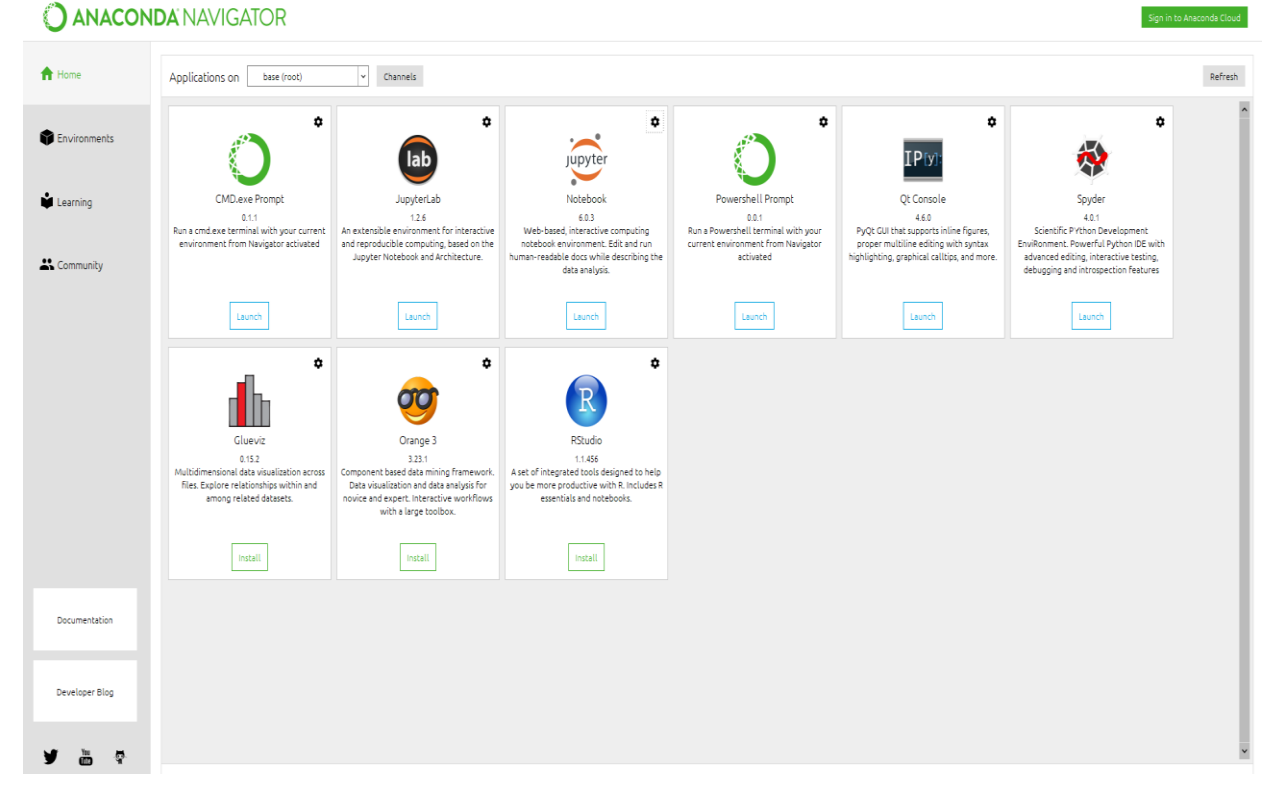

Step 2: Click on the Jupyter Notebook which is the 3<sup>rd</sup> from the left. The below figure shows you the interface of the Jupyter notebook.

| Thes Truining Gusters                    |                    |         |
|------------------------------------------|--------------------|---------|
| select items to perform actions on them. | Upload             | New -   |
|                                          | Name   Python 3    | :e      |
| D Objects                                | Other              |         |
| Characteria AndroidStudioProjects        | Text File          | _       |
| Cansel                                   | Folder             |         |
| Cisco Packet Tracer 7.2                  | Terminal           |         |
| Contacts                                 | a month ago        |         |
| Creative Cloud Files                     | a year ago         |         |
| Desktop                                  | 6 minutes ago      |         |
| Cocuments                                | a month ago        |         |
| Downloads                                | 13 minutes ago     |         |
| Favorites                                | a month ago        |         |
| Links                                    | a month ago        |         |
| Grosoft                                  | a year ago         |         |
| La Music                                 | a month ago        |         |
| CneDrive                                 | 12 days ago        |         |
| C Pictures                               | a month ago        |         |
| Carl Saved Games                         | a month ago        |         |
| Constant Searches                        | a month ago        |         |
| C Videos                                 | 16 hours ago       |         |
| CirtualBox VMs                           | 5 months ago       |         |
| C Zotero                                 | 2 months ago       |         |
| B Untitled.ipynb                         | 2 months ago       | 72      |
| Intitled1.ipynb                          | a month ago        | 1.18 ki |
| 🗌 🖉 Untitled2 invnb                      | Running 9 days ago | 55.3 kl |

In the above figure there is an option called "New" in which you need to select the language as python 3. Then a new interface will be opened and you can proceed with the further coding process.

Step 3: After the installation is complete. coding part is started, but before building the model or train the dataset we need to import some packages that we will need. The below figures show the packages that are been installed in python language.

```
In [1]: import numpy as np
import matplotlib.pyplot as plt
import pandas as pd
```

| In [13]: | import pandas as pd                                                                  |
|----------|--------------------------------------------------------------------------------------|
|          | import numpy as np                                                                   |
|          | <pre>from sklearn.model_selection import train_test_split</pre>                      |
|          | <pre>from sklearn.ensemble import RandomForestClassifier import sasharp as sns</pre> |
|          | import seaborn as sns                                                                |

Step 4: The next step is to load the dataset and also to give the command to train them by splitting them into two parts which is Training dataset and Test dataset. The figure below shows how we have loaded the dataset and the split.

Step 5: After splitting the data, we then further move to the coding part where we tell what and how the model should perform the detection based on the individual model that we have compared. The below figure shoes how the detection took place and how much malware and benign files have been detected.

```
Confusion matrix, without normalization [[2486 3849] [3887 6821]]
```

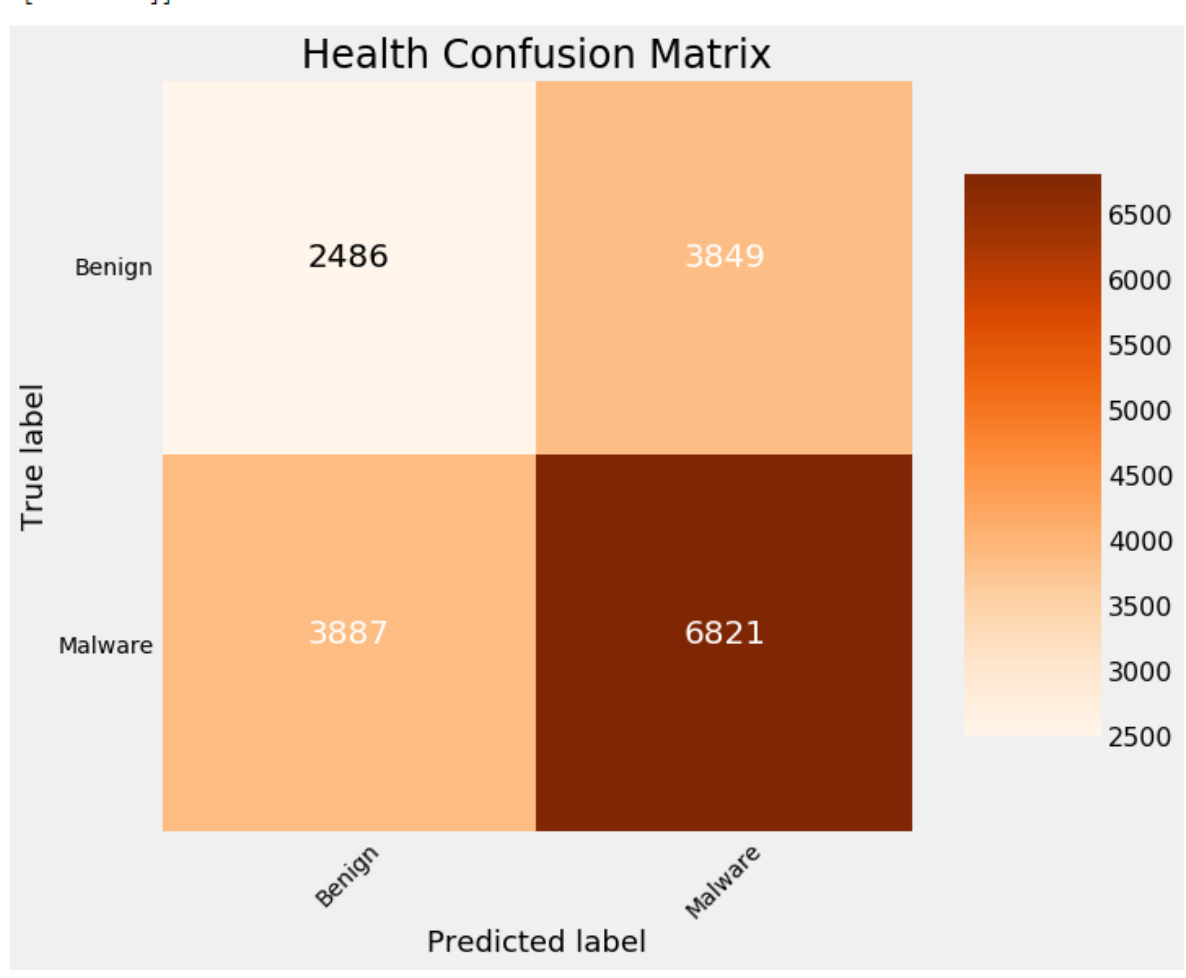